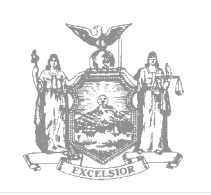

DAVID A. PATERSON GOVERNOR STATE OF NEW YORK DEPARTMENT OF CIVIL SERVICE ALFRED E. SMITH STATE OFFICE BUILDING ALBANY, NEW YORK 12239 www.cs.state.ny.us

NANCY G. GROENWEGEN COMMISSIONER

NY08-16 PE 08-11 PA 08-09

- TO: Agency Health Benefits Administrators
- FROM: Employee Benefits Division
- SUBJECT: National Medical Support Order Indicator
- DATE: May 30, 2008

A National Medical Support Order (NMSO) is a court order requiring an enrollee to cover certain dependents. Once the dependent is enrolled, they cannot be removed unless notification is received from the issuing agency revoking or ending the original order. To track dependents covered under NMSOs and ensure they are not removed while the order still stands, a new panel has been created in NYBEAS to add a NMSO indicator to applicable dependents.

## Adding an NMSO to NYBEAS

To add a NMSO indicator to an enrolled dependent, add the dependent (if not already on the file) by following normal DEP/ADD procedures. Once the dependent has been added to NYBEAS, go to Compensate Employees/Administer NYBEAS Updates/Use/National Medical Support Order

| NYBE<br>HRDEV      | AS                                 |                        | 🙆 Horr                     | ie             | 😥 Worklist |
|--------------------|------------------------------------|------------------------|----------------------------|----------------|------------|
| Home > Compensa    | i <u>te Employees</u> > <u>Adr</u> | ninister NYBEAS Updat  | ies > <u>Use</u> > Nationa | nl Medical Sup | port Order |
| / National Medical | Support Order                      |                        |                            |                |            |
| EmpliD: 1111       | 11115 Doe,Johr                     | ۱A.                    |                            |                |            |
| NMSO Details       |                                    |                        | First 💽                    | 1 of 1 💽 Last  |            |
| *Dep/Benef:        | 02 🔍                               |                        |                            | + -            |            |
| 'Effective Date:   | 04/17/2008 🗊                       | *Effective Status:     | Active 🗸                   |                |            |
| Oprid:             | KAJ3                               | Last Updated:          | 04/17/2008                 |                |            |
| 📳 Save             |                                    | 🕒 Add) 🖉 Update/Displa | ay) 🔊 Include History)     | Correct Histor | Ø          |

Enter the dependent number, the effective date of the order and indicate "Active" under the effective status. Once you hit save, the information can be viewed in several areas.

Under the Benefits tab, you can view the NMSO by clicking the blue "I" button.

|                                                                                                    | <u>dev</u>                                                                                                    |                                                                                                  |                                                                                                    |                                  |                                                                 | ()<br>(                                                                                 | Home                                          | endernes.                                  | 📵 Wo                 | rklist                                                 | 1                                                           | Help                                                               |                      | 🕘 Sign C       |
|----------------------------------------------------------------------------------------------------|----------------------------------------------------------------------------------------------------|--------------------------------------------------------------------------------------------------|----------------------------------------------------------------------------------------------------|----------------------------------|-----------------------------------------------------------------|-----------------------------------------------------------------------------------------|-----------------------------------------------|--------------------------------------------|----------------------|--------------------------------------------------------|-------------------------------------------------------------|--------------------------------------------------------------------|----------------------|----------------|
| <u>me &gt; Com</u>                                                                                                    | pensate Emp                                                                                                    | <u>loyees</u> > <u>A</u>                                                                         | dminisi                                                                                                    | ter NYB                          | EAS Update                                                      | s > <u>Inquire</u> >                                                                    | • NYBEA                                       | S Update Hist                              | огу                  |                                                        | <u>New</u>                                                  | <u>(Vindow</u>                                                     |                      |                |
|                                                                                                    |                                                                                                    |                                                                                                  |                                                                                                    |                                  |                                                                 |                                                                                         |                                               |                                            |                      |                                                        |                                                             |                                                                    |                      |                |
| Events                                                                                                    | Benefits                                                                                                    | Pro <u>c</u>                                                                                     | grams                                                                                                    | 8                                | illings                                                         | Benefits/Billi                                                                          | ngs                                           | Accounting                                 | Card                 | #'S                                                    | Job                                                         | Ben. S                                                             | Status 👔 🕑           | -              |
| mpioyee in                                                                                                    | rormation                                                                                                    |                                                                                                  |                                                                                                    |                                  |                                                                 |                                                                                         | Cooli                                         |                                            | Гто                  | Ded#e                                                  |                                                             |                                                                    |                      |                |
| Doe,Joh                                                                                                    | n A.                                                                                                    | uesestrizzininenenen                                                                             |                                                                                                    |                                  |                                                                 |                                                                                         | Empil                                         | 6 111111115                                | Emp                  | rkca#:                                                 | U                                                           |                                                                    |                      |                |
| lan Type                                                                                                    |                                                                                                    |                                                                                                  |                                                                                                    |                                  |                                                                 |                                                                                         |                                               |                                            | 677                  |                                                        | <u>View</u>                                                 | <u>All</u> Firs                                                    | t 🗹 1 of 3           | Last           |
| Plan Tvr                                                                                                    | e: Modi                                                                                                    | al 10                                                                                            | ,                                                                                                    |                                  |                                                                 |                                                                                         |                                               |                                            |                      |                                                        |                                                             |                                                                    |                      |                |
| Fian Typ<br>Renefits De                                                                                                    | tails                                                                                                    | cal IV                                                                                           |                                                                                                    | ······                           |                                                                 |                                                                                         |                                               | n ann an thairte<br>Na suir ann an thairte |                      | anna an ta                                             | Mow A                                                       | l Eirot                                                            | <b>1</b> [           | Loot           |
| Effective<br>Date                                                                                                    | Covrg<br>ElectDt                                                                                                    | Election                                                                                         | CBR<br>Evtid                                                                                                    | Ben<br>Plan                      | Plan<br>Descr                                                   | Covrg<br>Desc                                                                           | Ben<br>Prog                                   | Program                                    | Med<br>Prmy          | Med<br>Reimb                                           | Med D<br>Enrolled                                           | Low Inc<br>Subsidy                                                 | No-Drug<br>Authorize | View<br>d Deps |
| 04/17/2008                                                                                                    | 04/17/2008                                                                                                    | Elect                                                                                            | 0                                                                                                    | 001                              | Empire                                                          | Family                                                                                  | A04                                           | NYSCOPBA-                                  | Π                    |                                                        |                                                             | П                                                                  | П                    | 8 <            |
|                                                                                                    | 0.4/4.7/2000                                                                                                    | Flast                                                                                            | 0                                                                                                    | 001                              | Empiro                                                          | Family                                                                                  | A0.4                                          | S<br>NYSCOPBA-                             |                      |                                                        |                                                             |                                                                    |                      | A              |
| 02/26/2008<br>2 Return to Se                                                                                                    | u4/17/2008                                                                                                    | us tab) 🚍                                                                                        | V<br>Next tab                                                                                                    | )                                | Cublic                                                          | raiiiiy                                                                                 | AU4                                           | 8                                          |                      |                                                        |                                                             |                                                                    |                      | •              |
| 02/26/2008<br>QReturn to Se<br><u>N</u>                                                                                                    | ath) Previo<br>T B F<br>H R D E<br>Compen                                                                                                    | eleci<br>ustab) 🖻<br>E A i<br>V<br>sate Er                                                       | Next tab                                                                                                    | )<br>vees                        | > Admit                                                         | ranny                                                                                   | /04                                           | S<br>3 Updates                             |                      | quire                                                  | Hom                                                         | e<br>AS Ubd                                                        | late Hist            |                |
| 02/26/2008<br><u>Return to Se</u><br><u>10 me</u> ><br><b>3 e n e fi</b>                                                                                                    | t Depe                                                                                                    | Eleti<br>stab) (2)<br>C A 1<br>v<br>sate Er<br>ndent                                             | Next tab                                                                                                    | )<br>vees                        | > <u>Admir</u>                                                  | nannny                                                                                  | /BEAS                                         | S<br>6 Updates                             |                      | quire                                                  | Hom                                                         | e<br>AS Upd                                                        | Late Hist            | e w            |
| 02/26/2008<br>QReturn to Se<br><u>N</u><br>Home ><br>Benefi<br>Depend                                                                                                    | t Deper                                                                                                    | Elett<br>us tab) (P<br>C<br>A<br>S<br>S<br>S<br>S<br>S<br>S<br>S<br>S<br>S<br>S<br>S<br>S<br>S   | Next tab                                                                                                    | )<br>yees                        | > <u>Admir</u><br>hary                                          | nister NY                                                                               | /BEAS                                         | S<br>3 Updates                             | s > <u>In</u>        | Quire<br>F                                             | Hom NYBE                                                    | e<br>AS Upd<br>1-2 of 2                                            | La:                  | () w<br>rory   |
| 02/26/2008<br>QReturn to Se<br><u>Iome</u> ><br>Benefi<br>Depend<br>Perso                                                                                                    | t Depel<br>ent Inforr<br>n#: 02                                                                                                    | elett<br>us tab) (2)<br>C (A) i<br>V<br>sate Er<br>ndent<br>mation<br>Doe II,                    | Next tab                                                                                                    | )<br>vees<br>umn<br>A.           | > <u>Admir</u><br>> ary                                         | nister NY                                                                               | (BEA)                                         | S<br>3 Updates                             | s > <u>In</u>        | quire<br>F<br>SSN                                      | ) Hom<br>> NYBE<br>Irst 💽                                   | e<br>AS Upd<br>1-2 of 2                                            | Las                  | () w           |
| 02/26/2008<br>QRetunito Se<br><u>Iome</u> ><br>Benefi<br>Depent<br>Perso<br>Relatio                                                                                                    | The second second secon                                                                                                    | elea<br>()<br>()<br>()<br>()<br>()<br>()<br>()<br>()<br>()<br>()                                 | Next tat<br>S<br>mplo<br>ss St<br>Jane<br>er                                                                                                    | )<br>vees<br>umn<br>A.           | > <u>Admir</u><br>ary<br>Sex                                    | nister NN                                                                               | /BEAS                                         | S<br>3 Updates                             | <u>s</u> > <u>In</u> | quire<br>SSN<br>DOF                                    | • Hom<br>• NYBE<br>Inst 10<br>I:<br>3: 10                   | e<br>AS Upd<br>1-2 of 2<br>0/01/20                                 | late Hist            | e w            |
| Q2/26/2008<br>QReturn to Se<br>Lorne ><br>Benefi<br>Depend<br>Persol<br>Relation<br>Med P                                                                                                    | Terrino<br>Terrino<br>TERRINO<br>TERRINO<br>TERRINO<br>TERRINO<br>TERRINO<br>TERRINO<br>TERRINO<br>TERRINO<br>TERRINO<br>TERRINO<br>TERRITORI<br>TERRINO<br>TERRITORI<br>TERRINO<br>TERRITORI<br>TERRITORI<br>TERRIT | Elett<br>us tab) (2)<br>Sate Er<br>ndent<br>mation<br>Doe II,.<br>Daughte                        | Next tat<br>S<br>mpto<br>S<br>S<br>S<br>S<br>S<br>S<br>S<br>S<br>S<br>S<br>S<br>S<br>S<br>S<br>S<br>S<br>S<br>S<br>S                                                                                                    | yees<br>umn<br>A.                | > <u>Admir</u><br>hary<br>Sex<br>Med                            | nister Ni<br>c: Fem<br>d Reimb                                                          | /BEA:<br>ale<br>urser                         | S<br>S Updates                             | <u>s</u> > <u>In</u> | quire<br>SSN<br>DOB<br>Fed                             | Hom<br>> NYBE<br>irst (1)<br>i:<br>3: 10<br>Qualifi         | e<br>AS Upd<br>1-2 of 2<br>0/01/20<br>ed                           | late Hist            | e w            |
| 02/26/2008<br>QRetuntoSe<br>→orme ><br>Benefi<br>Depento<br>Relatio<br>Med P<br>Dep. N<br>Benefi                                                                                                    | The second second secon                                                                                                    | Elett<br>ustab) (2)<br>Sate Er<br>ndent<br>mation<br>Doe II,.<br>Daughto<br>Daughto<br>Discreted | Next tat<br>S<br>mpto<br>cs St<br>Jane<br>er                                                                                                    | )<br>v <u>vees</u><br>umn<br>A.  | > <u>Admir</u><br>hary<br>Sex<br>Med<br>tional Me               | nister N)<br>c Fem<br>d Reimb<br>d D Enro<br>edical St                                  | AUY<br>ABEA:<br>ale<br>urser<br>lled<br>uppor | S<br>3 Updates<br>nent                     | 2 > <u>In</u>        | Quire<br>SSN<br>DOB<br>Fed<br>Low                      | Hom<br>NYBE<br>Itst I<br>Cualifi<br>V Inc Eli               | e<br>AS Upd<br>1-2 of 2<br>D/01/20<br>ed<br>gible                  | late Hist            | iory           |
| 02/26/2008<br>QRetuntoSe<br>→orme ><br>Benefi<br>Depend<br>Persol<br>Med P<br>Dep. N<br>Benefi<br>Persol                                                                                                    | WHIT/2008         arch)       Previo         Y       B         HRDE         Compen         t       Depen         ent Information         n#:       02         onship:       C         rimacy         ledicare I         ts are pro-         n#:       03                                                                                                    | Elett<br>ustab) (2)<br>Sate Er<br>ndent<br>mation<br>Doe II,-<br>Daughto<br>Doe II,-<br>Doe II,- | Next tat<br>S<br>mpto<br>cs St<br>Jane<br>er                                                                                                    | yees<br>umn<br>A.                | > <u>Admir</u><br>hary<br>Sex<br>Med<br>tional Me               | raililiy<br>hister N1<br>c Fem<br>d Reimb<br>d D Enro<br>edical St                      | AUY<br>ABEA:<br>ale<br>urser<br>lled          | S<br>S Updates<br>nent                     | <br>≥ > In           | QUIRE<br>SSN<br>DOE<br>Fed<br>Low                      | Hom<br>NYBE<br>It:<br>3: 10<br>Qualifi<br>Inc Eli           | e<br>AS Upd<br>1-2 of 2<br>0/01/20<br>ed<br>igible                 | late Hist            | Cory           |
| 02/26/2008<br>QRetunto Se<br>Lorne ><br>Benefi<br>Depend<br>Persol<br>Relation<br>Persol<br>Relation                                                                                                    | utilizione         arch)       Previo         Y       B         H       R         H       R         D       Dependent         compendent       Dependent         ent       Information         n#:       02         onship:       C         rimacy       Idedicare Idedicare Idedic                                                                                                    | Elett<br>()<br>()<br>()<br>()<br>()<br>()<br>()<br>()<br>()<br>()                                | Next tat<br>Minimized<br>minimized<br>m | yees<br>umn<br>A.<br>A.          | > <u>Admir</u><br>hary<br>Sex<br>Med<br>tional Me               | c Fem<br>d Reimb<br>d D Enro<br>edical Si<br>c Male                                     | (BEA:<br>ale<br>ursei<br>iled                 | S<br>S Updates<br>nent                     | <u>s</u> > <u>In</u> | Quire<br>SSN<br>DOE<br>Fed<br>Low<br>SSN<br>DOE        | Hom NYBE Ist 10 Qualified Inc Elie I: 05                    | e<br>AS Upd<br>1-2 of 2<br>0/01/20<br>ed<br>gible                  | late Hist            | © W            |
| 02/26/2008<br>QRetunto Se<br>Lorne ><br>Benefi<br>Depend<br>Persol<br>Relation<br>Med P<br>Persol<br>Relation<br>Relation<br>Rel | up)       Previo         arch)       Previo         Y       B         H R D E       Compendition         compendition       Compendition         t       Dependition         t       Dependition         t       Dependition         n#:       02         onship:       C         idicare I       Its are procession         n#:       03         onship:       S         inmacy       S         rimacy       S                                                                                                    | Elett<br>()<br>()<br>()<br>()<br>()<br>()<br>()<br>()<br>()<br>()                                | Next tat<br>S<br>mplo<br>ss Si<br>Jane<br>er<br>Unde                                                                                                    | y <u>vees</u><br>umn<br>A.<br>A. | > <u>Admir</u><br>hary<br>Sex<br>Med<br>tional Me<br>Sex<br>Med | raililiy<br>hister NY<br>c Fem<br>d Reimb<br>d D Enro<br>edical St<br>c Male<br>d Reimb | (BEA)<br>ale<br>ursei<br>lled<br>uppor        | S<br>S<br>Dpdates<br>nent                  |                      | Quire<br>SSN<br>DOE<br>Fed<br>Low<br>SSN<br>DOE<br>Fed | Hom NYBE rst () Gualifi () Qualifi () Qualifi () Qualifi () | e<br>AS Upd<br>1/2 of 2<br>0/01/20<br>ed<br>gible<br>5/08/20<br>ed | late Hist            | Cory           |

To view the NMSO information, click on the highlighted blue link.

| NYBE               | AS                    |                        | 🙆 Home                         |                  | 😥 Worklist |
|--------------------|-----------------------|------------------------|--------------------------------|------------------|------------|
| Home > Compensa    | te Employees > Admini | ister NYBEAS Updat     | es > <u>Use</u> > National I   | Medical Suppo    | rt Order   |
| / National Medical | Support Order         |                        |                                |                  |            |
| EmpliD: 1111       | 11115 Doe,John A.     |                        |                                |                  |            |
|                    |                       |                        |                                |                  |            |
| *Effective Date:   | 04/17/2008            | 'Effective Status:     | Active 💌                       |                  |            |
| Oprid:             | KAJ3                  | Last Updated:          | 04/17/2008                     |                  |            |
| *Den/Benef:        | 02 Q Doe II Jane A    |                        |                                | + -              |            |
| *Effective Date:   | 04/17/2008            | *Effective Status:     | Active 🔽                       |                  |            |
| Oprid:             | KAJ3                  | Last Updated:          | 04/17/2008                     |                  |            |
| 🗐 Save) 🔍 Retu     | rn to Search          | ►Add) (君 Update/Displa | ay) <b>/ Include History</b> 🔞 | Correct History) |            |

You can also view the NMSO indicator under the Dependents tab.

| HRDEV                                                                                                    |                                  |                                         |                   | 🙆 Home                         | 00000000      | <b>()</b> V    | Vorklist                                | 2                                                  | Help                                        |                                              | e         |
|----------------------------------------------------------------------------------------------------|----------------------------------|-----------------------------------------|-------------------|--------------------------------|---------------|----------------|-----------------------------------------|----------------------------------------------------|---------------------------------------------|----------------------------------------------|-----------|
| me > <u>Compensate Er</u>                                                                                                    | <br>nployees > Administe         | r NYBEAS Update                         | s > <u>Inquir</u> | <u>re</u> > Nybeas             | Update Hi     | story          |                                         | New                                                | Window                                      |                                              |           |
| Accounting Ca                                                                                                    | ard #'s Job                      | Ben. Status                             | Over              | rides Lif                      | e History     | Per            | sonal /                                 | Dependent                                          | s Com                                       | ments                                        |           |
| ployee Information                                                                                                    |                                  |                                         |                   |                                |               |                |                                         |                                                    |                                             |                                              | -         |
| oe,John A.                                                                                                    |                                  |                                         |                   | EmpliD:                        | 11111111      | 5 En           | pl Rcd#:                                | 0                                                  |                                             |                                              |           |
| an Type                                                                                                    |                                  |                                         | a de la com       |                                |               | 107073         | View                                    | All Firs                                           | st 💽 1 of 3                                 | a 🕨 Last                                     | (185)     |
|                                                                                                    |                                  |                                         |                   |                                |               | kayanyi canaca | 3/9:101-14                              | 10000000000000000000000000000000000000             | 000100000000000000000000000000000000000     |                                              | 20020-00  |
| DI T I                                                                                                    |                                  |                                         |                   |                                |               |                |                                         |                                                    |                                             |                                              |           |
| Plan Type: Med                                                                                                    | lical 10                         |                                         |                   |                                |               |                |                                         |                                                    | . 🗖                                         |                                              | Sec. 1    |
| Plan Type: Mec<br>fective Dated                                                                                                    | lical 10                         |                                         |                   |                                |               |                | View                                    | v All Fin                                          | st 🖪 1 of                                   | 2 🕨 <u>Las</u>                               | <u>st</u> |
| Plan Type: Mec<br>ffective Dated<br>Effective Date: 04/                                                                               | lical 10<br>17/2008 COBRA        | Event Id: 0                             |                   |                                |               |                | Viev                                    | <u>v All</u> Fin                                   | st 🖪 1 of                                   | 2 🕨 <u>Las</u>                               | <u>st</u> |
| Plan Type: Mec<br>ffective Dated<br>Effective Date: 04/<br>Dependents Info                                                            | lical 10<br>17/2008 COBRA        | Event Id: 0                             |                   |                                |               |                | <u>Viev</u><br>View A                   | <u>v All</u> Fir<br>dl First                       | st 🔳 1 of                                   | 2 🕨 <u>Las</u><br>2 🕑 Last                   | <u>st</u> |
| Plan Type: Mec<br>ffective Dated<br>Effective Date: 04/<br>Dependents Info<br>Person# Name                                            | lical 10<br>17/2008 COBRA<br>SSN | Event Id: 0<br>Relation 9               | Sex [             | Date of<br>Birth               | Med<br>Prmy F | Med<br>Keimb   | <u>View</u><br>View A<br>Fed Qual<br>Sw | <u>v All</u> First<br>dlFirst<br>Med D<br>Enrolled | st 💶 1 of<br>1.2 of 2<br>Low Inc<br>Subsidy | 2 D Las<br>2 D Last<br>NMSO                  | <u>st</u> |
| Plan Type:     Mec       ffective Dated     04/       Effective Date:     04/       Dependents Info     04/       Person# Name     02 | lical 10<br>17/2008 COBRA<br>SSN | Event Id: 0<br>Relation S<br>Daughter I | Sex E<br>Female 1 | Date of<br>Birth<br>10/01/2005 | Med<br>Prmy F | Med<br>Keimb   | <u>View</u><br>Yiew A<br>Fed Qual<br>Sw | <u>u All</u> Fir<br>dl First<br>Med D<br>Enrolled  | st 1 of<br>1-2 of 2<br>Low Inc<br>Subsidy   | 2 🕨 Las<br>2 🕑 Last<br>NMSO<br><u>NMSO</u> 🔇 | <u>at</u> |

| Q Return to Search | 🕮 Previous tab | 🕮 Next tab |
|--------------------|----------------|------------|
|--------------------|----------------|------------|

By clicking on the "NMSO" link, you can view the dependents covered under the order, as well as the effective date of the order.

Once an NMSO has been added to NYBEAS, you will not be able to change coverage to individual or cancel coverage for an enrollee with a dependent covered under the NMSO.

Attempting to delete a dependent or cancel coverage when an NMSO is on file will result in the following error message:

| ×                      |
|------------------------|
| t allowed. (24000,758) |
|                        |
| 1                      |
|                        |
| d#: 0                  |
| X Last                 |
|                        |
|                        |
| 🗵 Last                 |
|                        |
|                        |
|                        |
|                        |
|                        |
|                        |

## **Removing an NMSO**

If a dependent is no longer eligible for coverage due to age, marital status or student status, you must make the NMSO inactive in order to remove the dependent or process a change in coverage. A National Medical Support Order does not supercede the eligibility rules of the plan, therefore, we cannot enroll an employee who does not meet the eligibility requirements of the plan, add an ineligible dependent to the coverage, or allow an ineligible dependent to remain on the file.

To inactivate an NMSO on the file, go to Compensate Employees/Administer NYBEAS Updates/Use/National Medical Support Order. Select the ineligible dependent, click the plus sign to add a record, enter the effective date of their ineligibility and change the effective status to "Inactive" and hit Save.

| NYBE<br>HRDEV      | AS                            |                    | 🙆 Home                              | 📵 VVorkli             |
|--------------------|-------------------------------|--------------------|-------------------------------------|-----------------------|
| Home > Compensa    | ate Employees > <u>Admini</u> | ister NYBEAS Updat | <u>es</u> > <u>Use</u> > National I | Medical Support Order |
| / National Medical | Support Order                 |                    |                                     |                       |
| EmpliD: 1111       | 11115 Doe,John A.             |                    |                                     |                       |
| NMSO Details       |                               |                    | First 💽 1-2 a                       | # 2 💌 Last            |
| *Dep/Benef:        | 02 🔍 Doe II,Jane A            |                    |                                     | + -                   |
| *Effective Date:   | 04/17/2008 🗊                  | *Effective Status: | Active 💌                            |                       |
| Oprid:             | KAJ3                          | Last Updated:      | 04/17/2008                          |                       |
| *Dep/Benef:        | 03 🔍 Doe II, John A           |                    |                                     | + -                   |
| *Effective Date:   | 05/01/2008 🗊                  | *Effective Status: | Inactive 💌                          |                       |
| Oprid:             | KAJ3                          | Last Updated:      | 04/17/2008                          |                       |
| 🔚 Save) 🔍 Retu     | urn to Search)                | Add / Displa       | ay) (ﷺ Include History)             | Correct History)      |

Dependents can also be inactivated if the NMSO has been ended or revoked. You must receive an order from the issuing agency ending or revoking the original order to inactivate the NMSO on NYBEAS.

## **Job Transactions**

Job transactions, such as terminations and percentage changes will cancel the benefits with no error message.

A report will be generated weekly to identify enrollees subject to NMSOs whose benefits have been cancelled due to job transactions or as a result of a CNP, CNE or DEC, so that the issuing agencies can be notified that the dependent is no longer covered.

## Your responsibilities

All new NMSO's should be added by using the procedures above. You will not be required to identify previously added NMSO dependents. They will be identified through the carriers and added to the file by the Employee Benefits Division. The new indicator is for NYBEAS purposes only, to prevent the removal of dependents covered under such orders. You will still be required to notify the carriers when you receive an NMSO as per HBA Memo NY04-02, PE04-03, PA04-05

If you have any questions regarding these new procedures, contact your processor.